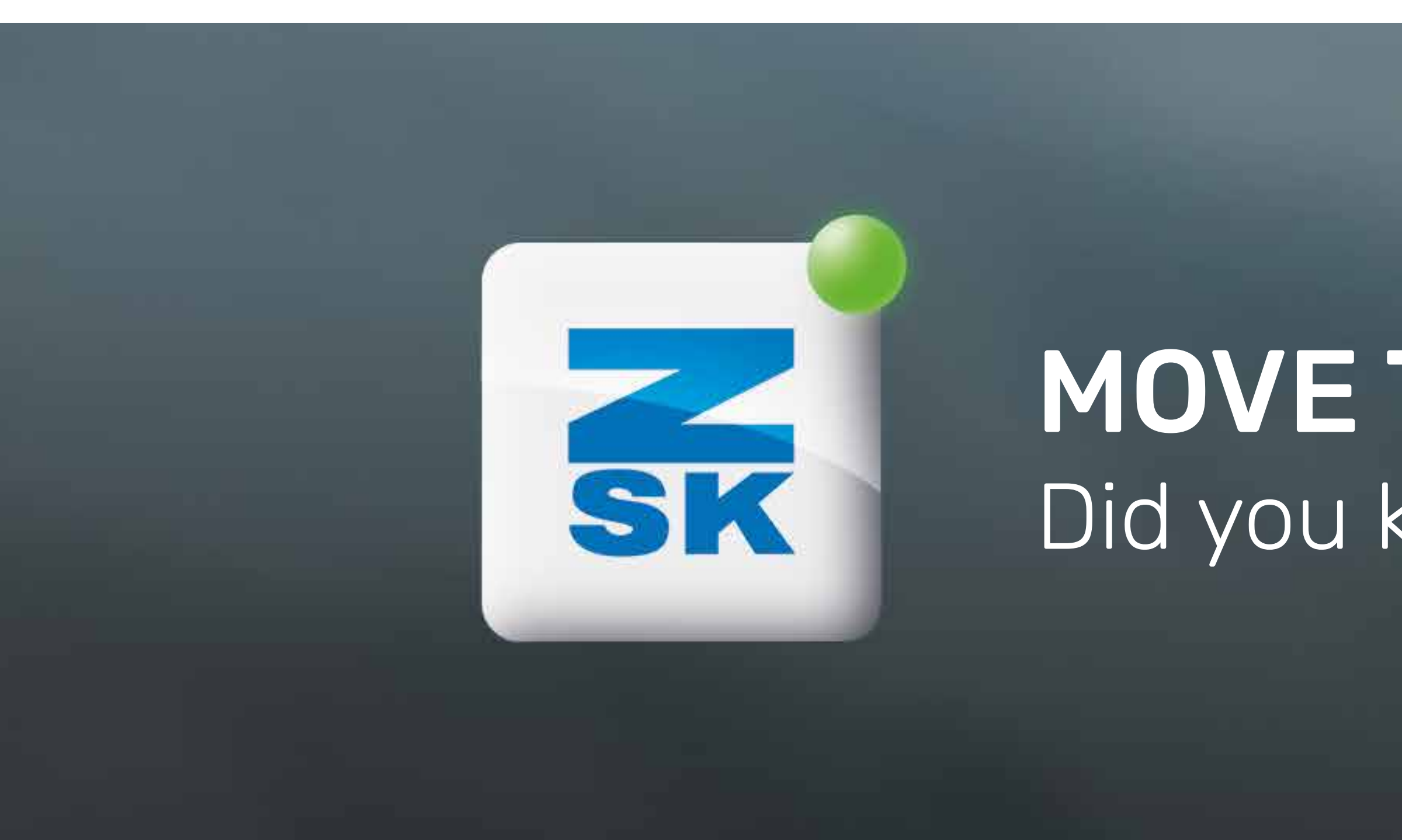

# **MOVE TO SELECTED STITCH** Did you know this T8 function yet?

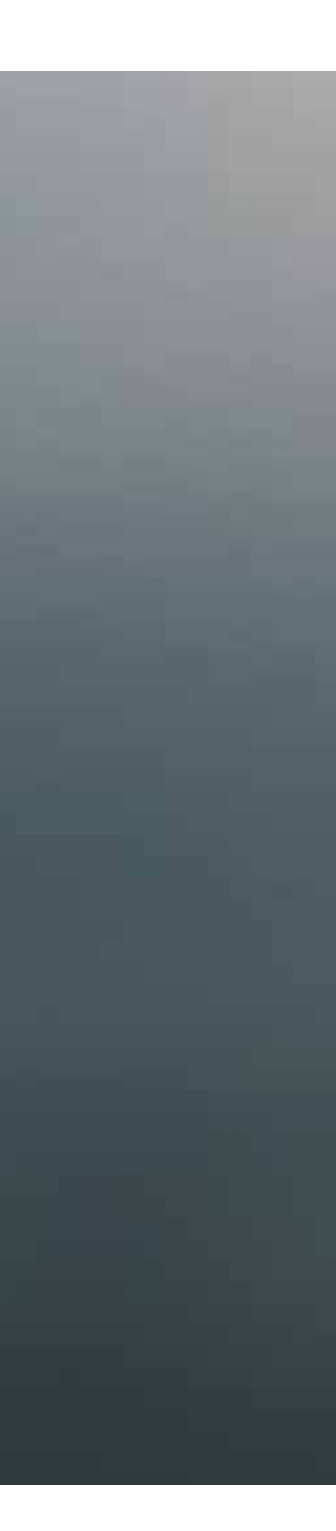

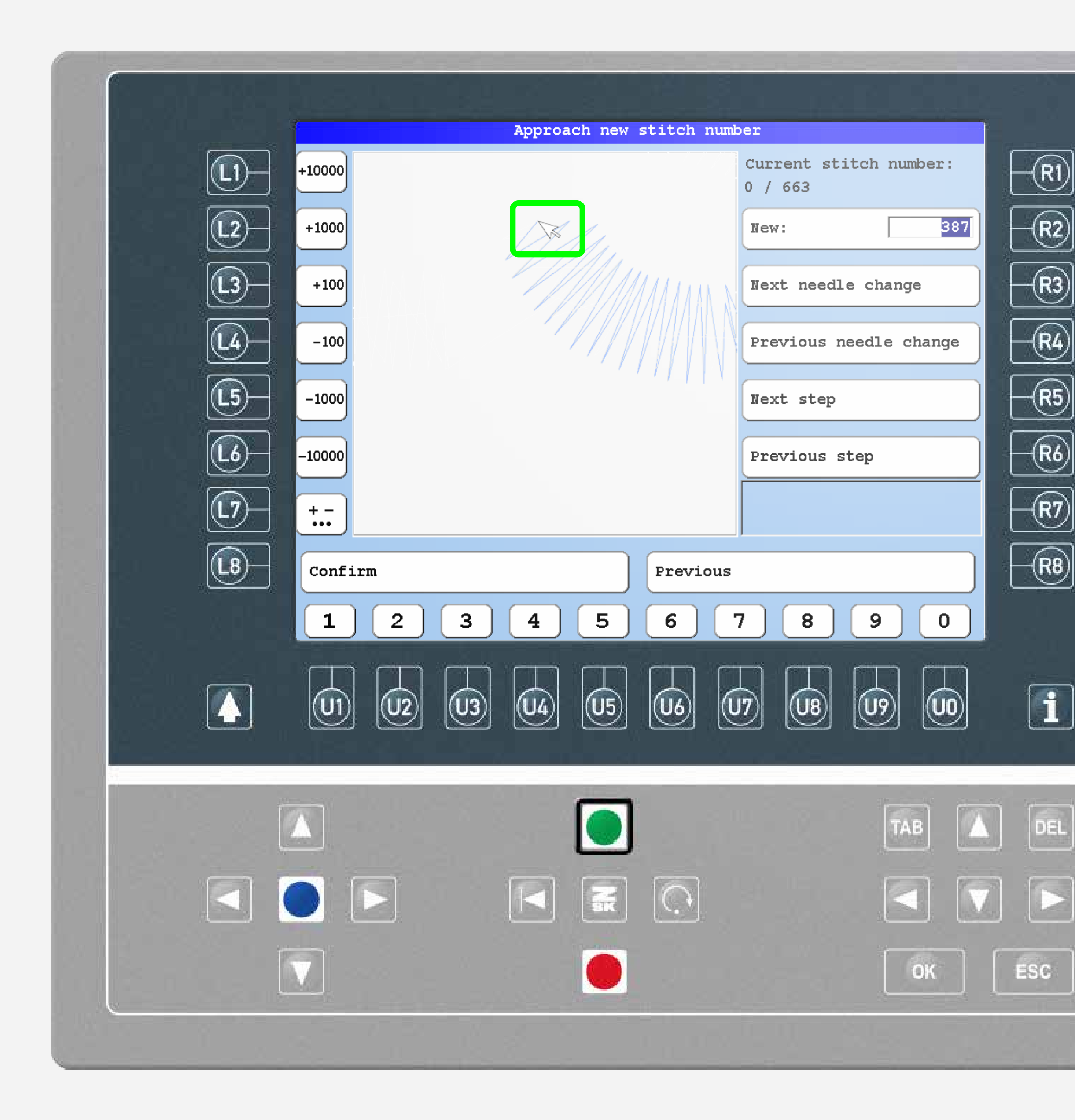

# **Did you know?**

#### What?

With the help of the USB mouse, individual stitches in the design can be selected and the pantograph can be moved to this stitch.

#### Why?

Targeting a specific stitch in the design can be helpful for correction purposes. This is particularly useful when the pattern consists of a large number of stitches.

#### Requirements

A USB mouse is required which has to be plugged in before the machine is turned on. Even for machines without an encoder, the precise approach of a stitch can be used for correction.

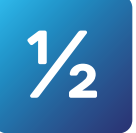

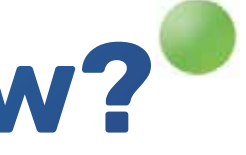

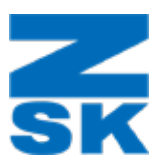

### Step1

**Quicktip:** 

Select the highlighted menu icon using the R3 function key or by clicking with the left mouse button to open the window "Approach new stitch number".

With the right mouse button pressed, you can use the box selection. Releasing the mouse button zooms into this section of the design. Repeat this step to zoom in even more precisely.

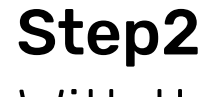

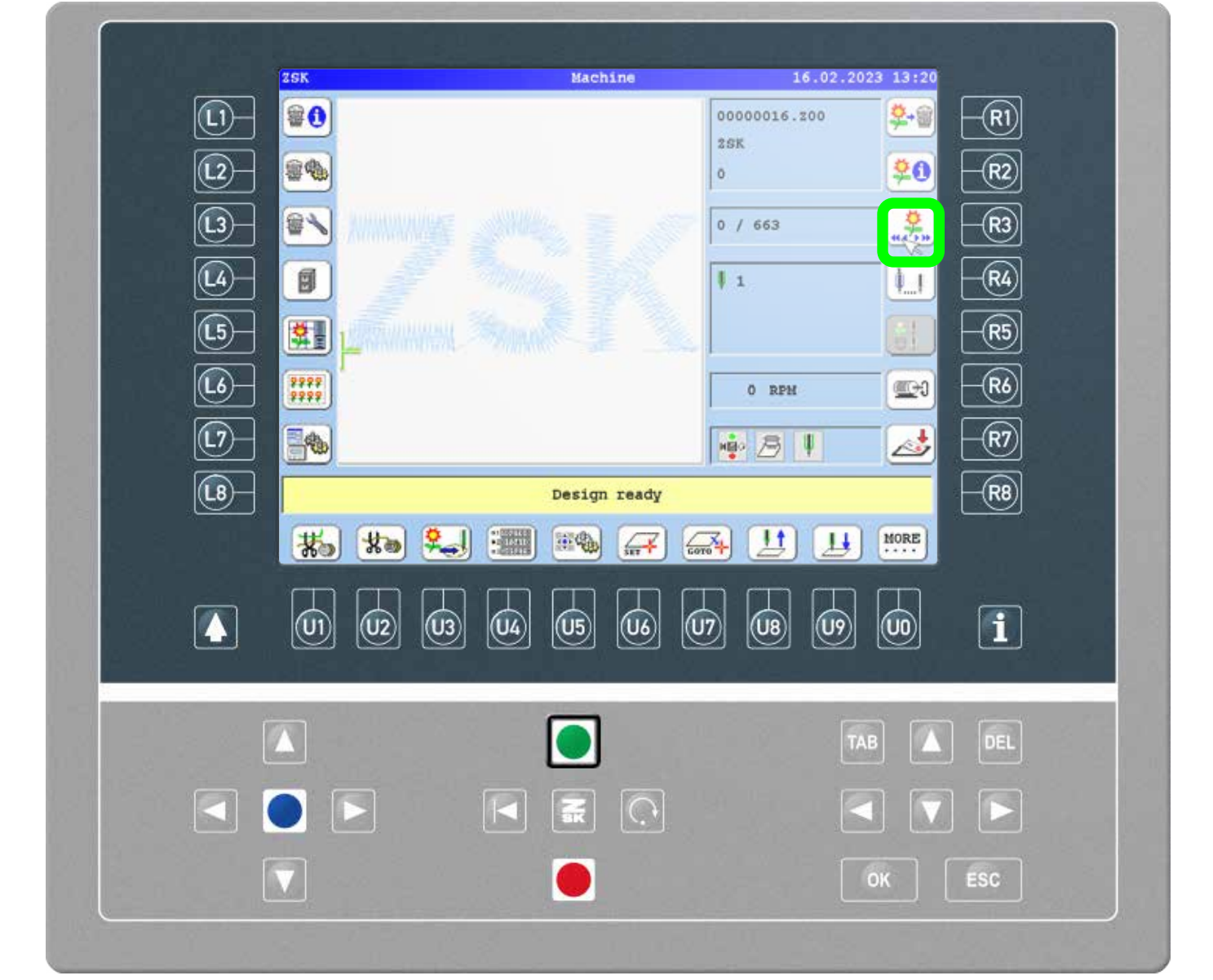

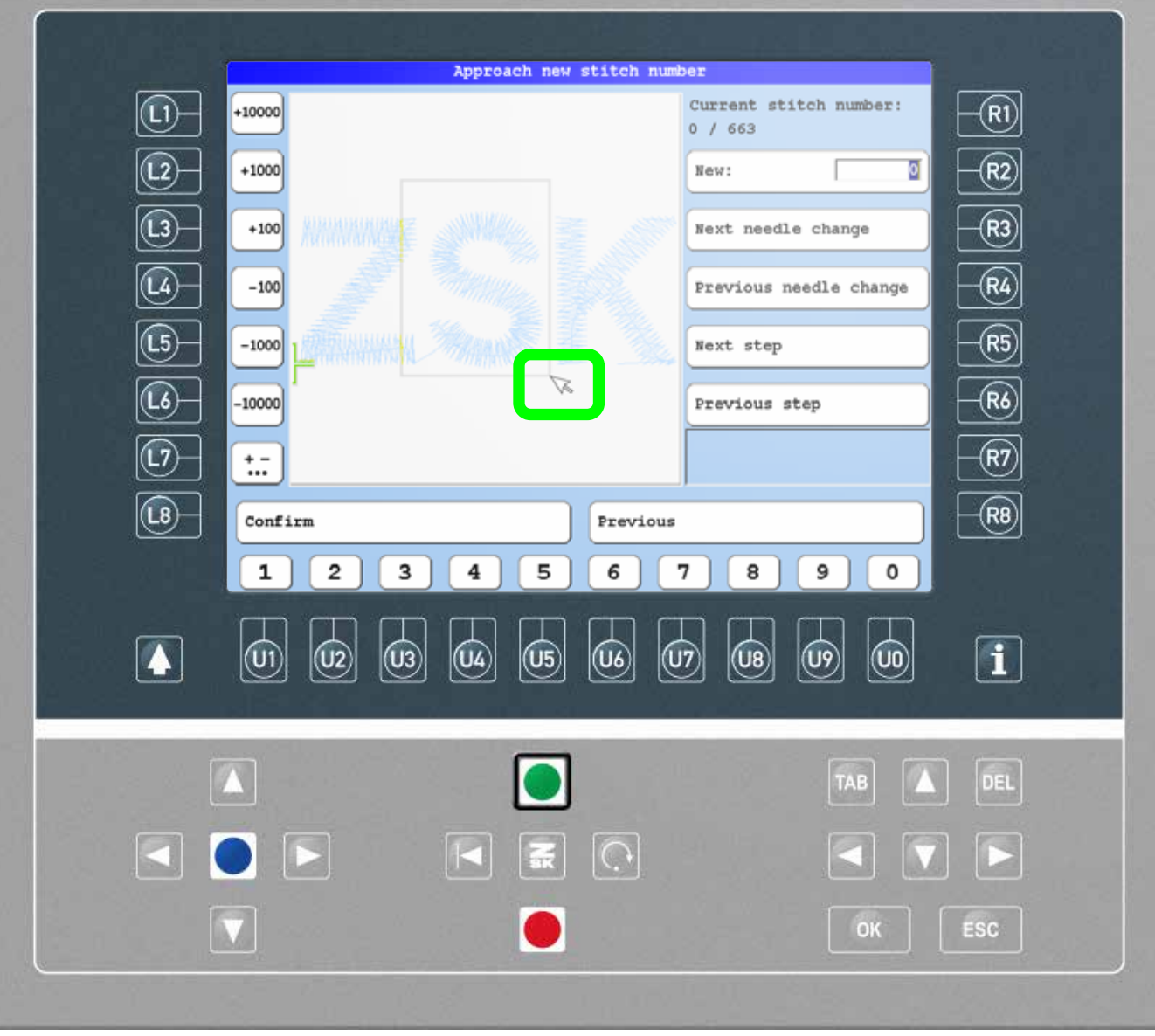

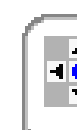

# **Did you know?**

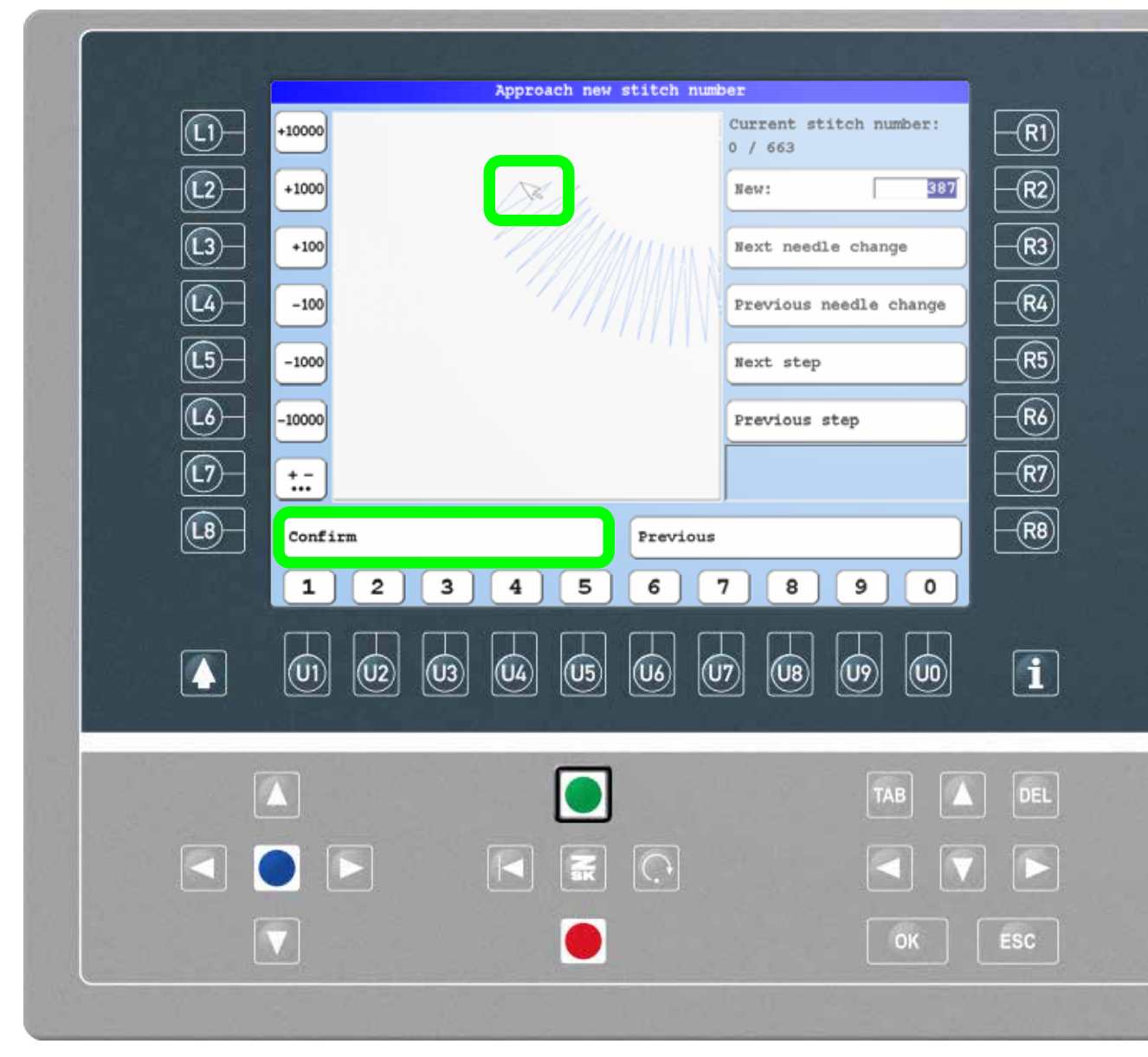

### Step3

In the zoomed section, the exact stitch can be selected with the left mouse button. Click "Confirm" or select L8 and move the pantograph to the selected stitch by pressing the start button.

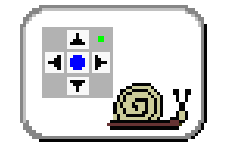

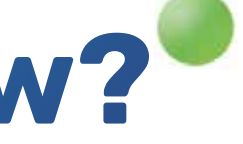

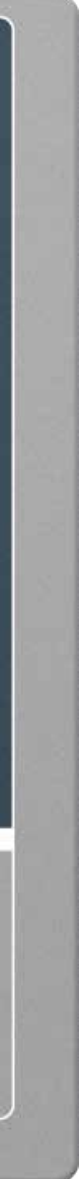

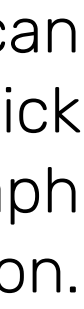

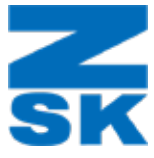

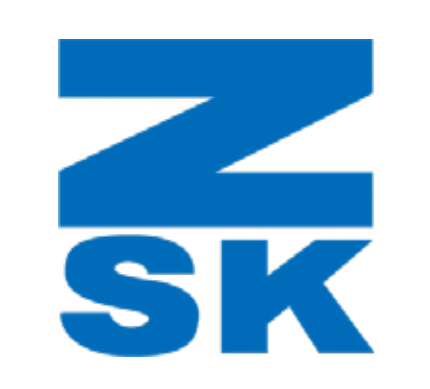

ZSK Stickmaschinen GmbH Magdeburger Str. 38-40 47800 Krefeld, Germany

Fon: +49 (0) 2151 444 0 Fax: +49 (0) 2151 444 170 E-Mail: zsk@zsk.de